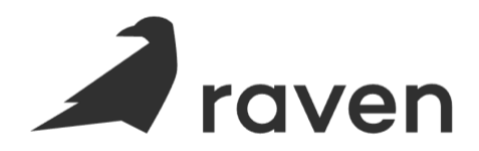

## **Staff Template and Upload Instructions**

- 1. Please fill out all of the columns with information for each staff demographic data point on the excel template.
  - a. Unless specifically noted in the Staff Demographic Data Points and Descriptions table below, all columns with an asterisk (\*) must contain information for the upload to be completed within the Raven Health application.
  - b. Notes:
    - i. The default Permissions are Admin and Member. Once application access has been granted, any default Roles and Permissions can be altered by an Admin, or you can create custom Roles and Permissions.
    - ii. If the staff member does not have an NPI#, please put 000000
- 2. Each staff member should be on an individual row.
- 3. To upload to the application (quickest method), follow these instructions:
  - 1. Login to the web application (<u>app.ravenhealth.com</u>) from a desktop or laptop
  - 2. Click on the Menu Pane
  - 3. Select the Staff Space
  - 4. Click the Upload Button
  - 5. Click the Upload Data from File Button
  - 6. Select your Staff Import File
  - 7. Follow the Upload Instructions
- 4. If you prefer, you can have your Raven Customer Success Manager upload the staff file into the application (Estimate a 48-business hour turnaround).
  - a. Note: If this option is best for you, please get in touch with your Customer Success Manager for them to set up a HIPAA secure folder for the file upload.

| Staff Demographic Data Points and Descriptions |                                                  |                                |  |  |  |  |  |
|------------------------------------------------|--------------------------------------------------|--------------------------------|--|--|--|--|--|
| Demographic Data Point                         | Format / Input Options                           | Description                    |  |  |  |  |  |
| First Name*                                    | Text                                             | First Name                     |  |  |  |  |  |
| Last Name*                                     | Text                                             | Last Name                      |  |  |  |  |  |
| Email*                                         | Text                                             | Email Address                  |  |  |  |  |  |
| Gender*                                        | (Male, Female, Other)                            | Gender                         |  |  |  |  |  |
| Birth Date*                                    | (MM/DD/YYYY)                                     | Birth Date                     |  |  |  |  |  |
| Permission*                                    | (Member, Admin) (See Permission Breakdown Below) | Level of Access                |  |  |  |  |  |
| Position*                                      | (Clinician, Technician, Admin Assistant)         | Position                       |  |  |  |  |  |
| Phone Number*                                  | (###) ###-####                                   | Phone Number                   |  |  |  |  |  |
| Address Type*                                  | (Home, Work)                                     | Home or Work                   |  |  |  |  |  |
| Street Address*                                | Text/Numbers                                     | Street Address                 |  |  |  |  |  |
| City*                                          | Text                                             | City                           |  |  |  |  |  |
| State*                                         | Text (State Abbreviation, ex. NY)                | State                          |  |  |  |  |  |
| Postal Code*                                   | Numbers                                          | Postal Code                    |  |  |  |  |  |
| Credential*                                    | (See Table Below for Options) (ex. RBT)          | Credential                     |  |  |  |  |  |
| Modifier*                                      | (See Table Below for Options) (ex. HO)           | Level of Education             |  |  |  |  |  |
| License Number*                                | Numbers                                          | National Provider Identifier # |  |  |  |  |  |

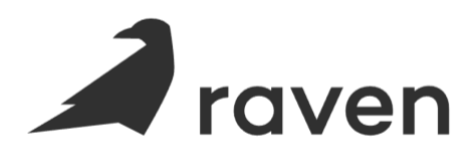

| Credential Options |                                            |  |  |  |
|--------------------|--------------------------------------------|--|--|--|
| Credential         | Description                                |  |  |  |
| RBT                | Registered Behavioral Technician           |  |  |  |
| BCaBa              | Board Certified Assistant Behavior Analyst |  |  |  |
| BCBA               | Board Certified Behavior Analyst           |  |  |  |
| BCBA-D             | Board Certified Behavior Analyst-Doctoral  |  |  |  |
|                    |                                            |  |  |  |

| Billing Modifier Options |                                 |  |  |  |
|--------------------------|---------------------------------|--|--|--|
| Modifier                 | Description                     |  |  |  |
| НМ                       | Less than a bachelor's degree   |  |  |  |
| HN                       | Bachelor's Degree Level         |  |  |  |
| НО                       | Master's Degree Level           |  |  |  |
| HP                       | Psychologist or Doctorate Level |  |  |  |

| Admin vs Member Level Permissions |        |      |        |      |           |  |  |
|-----------------------------------|--------|------|--------|------|-----------|--|--|
| Feature                           | Create | Edit | Delete | View | Assigned* |  |  |
| Organization                      |        | Α    | Α      | Α    |           |  |  |
| Prompt                            | А      | Α    | А      | Α    |           |  |  |
| Tag                               | А      | Α    | Α      | Α    |           |  |  |
| Role                              | Α      | Α    | Α      | Α    |           |  |  |
| Timesheet                         | Α      | Α    | Α      | Α    |           |  |  |
| Note Template                     | Α      | Α    | Α      | А    |           |  |  |
| Schedule                          | A/M    | A/M  | A/M    | A/M  | М         |  |  |
| Client                            | Α      | Α    | Α      | A/M  | М         |  |  |
| Treatment Plan                    | А      | Α    | Α      | A/M  |           |  |  |
| Authorization                     | А      | Α    | Α      | A/M  |           |  |  |
| Environmental Factor              | Α      | Α    | Α      | A/M  |           |  |  |
| Document                          | Α      | Α    | Α      | A/M  |           |  |  |
| Staff                             | Α      | Α    | Α      | Α    |           |  |  |
| Assigned Client                   | Α      | Α    | Α      | A/M  |           |  |  |
| Report                            | А      | А    | Α      | A/M  |           |  |  |
| Program                           | Α      | А    | А      | А    |           |  |  |

## Legend:

- A = Admin Only
- A/M = Admin and Member
- M = Member Only

## Notes:

\*Assigned Only Permissions: Users can only view the associated entities that are assigned to them.